校外考生一卡通缴费操作程序图示

1、学生打开阜阳师范学院校园网首页:

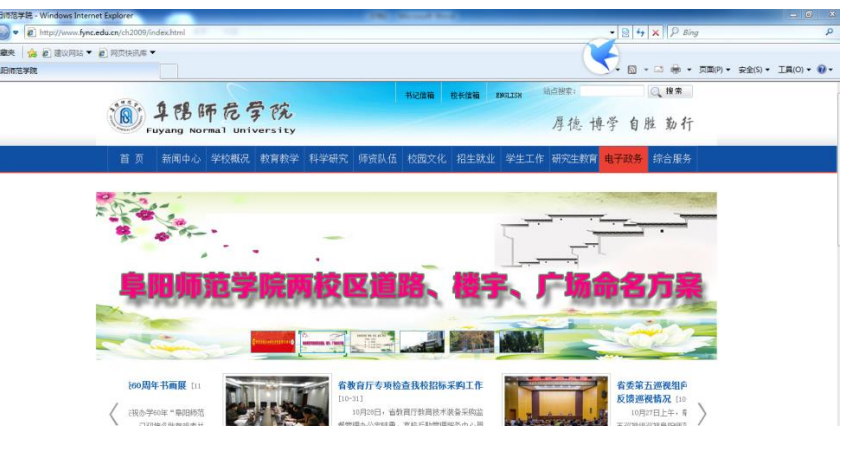

2、学生在校园网首页下方打开"一卡通缴费":

| ● ● ● ● ● ● ● ● ● ● ● ● ● ● ● ● ● ● ●                                                                                                    | (1)<br>教务管理系统                                                                                                    | 电子政务                                         |                      | <b>小</b><br>财务查询 | 图书馆         | (1)<br>综合服务 |
|----------------------------------------------------------------------------------------------------|----------------------------------------------------------------------------------------------------|----------------------------------------------|----------------------|------------------|-------------|-------------|
|                                                                                                    |                                                                                                    |                                              |                      |                  |             |             |
|                                                                                                    | 质量工程管理                                                                                                    | 科研单位                                         | 图书馆                  | 附尾山受             | 管理机林        | 勾           |
| 服务通道<br>Service Channels                                                                                                    | 学院设置                                                                                                    | 财务预约系统                                       | 办公电话                 | 一卡通缴费            | 交历          | দ           |
|                                                                                                    | 工作日校车                                                                                                    | 节假日校车                                        | 信息工程学 <mark>院</mark> |                  |             |             |
| 专题站点<br>Special Sites                                                                                                    | 研究生招生                                                                                                    | 本科生招生                                        | 人才招聘                 |                  | 干部在线学习      | 中心          |
| A CONTRACTOR OF CONTRACTOR OF |                                                                                                    |                                              | 第四问题 收费公司            |                  | A POSCIND   |             |
| 用户的                                                                                                    | ₽₹                                                                                                    |                                              |                      |                  |             |             |
| 用户4<br>密 - 新<br>验证研<br>                                                                                                    | <ul> <li>周内</li> <li>高内</li> <li>管理员</li> <li>7776</li> <li>第二</li> <li>7776</li> <li>第二</li> <li>第二</li> <li>7776</li> <li>第二</li> <li>第二</li></ul> |                                              |                      |                  |             |             |
| 41                                                                                                    | 非校内 人员做我                                                                                                    | ● 校田—卡通新闻<br>→ 校园—卡通手机APP应用应用<br>→ 一卡通学生操作手册 | 通知 》 単約              | 师范学校包一卡通阿上自助尊重   | <b>8</b> 系统 |             |

## 3、学生在一卡通缴费界面打开"左下角非校内人 员缴费"进行"网银缴费"

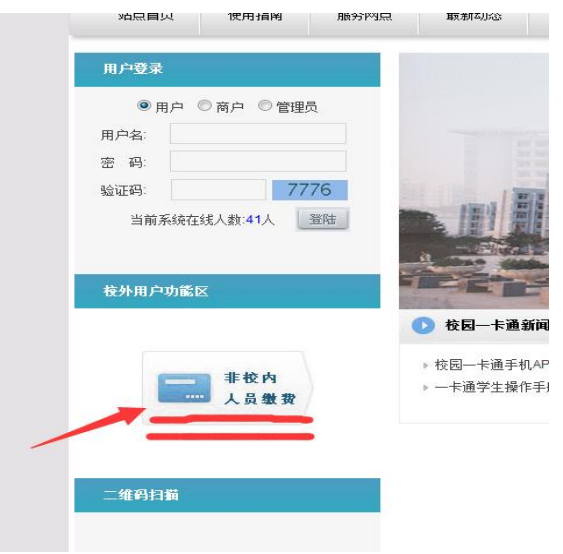

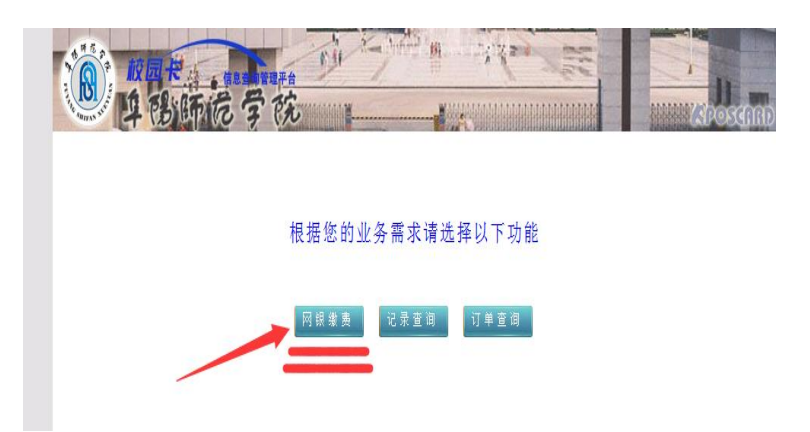

## 4、学生在网银缴费界面进行个人信息填写并缴费:

| ····································· |                                                 |  |
|---------------------------------------|-------------------------------------------------|--|
| 缴                                     | 贵步骤 1-填写个人信息 > 2.选择缴费项目 > 3.缴费 > 4.银行支付平台> 5.支付 |  |
| 姓 名*:                                 | 请总填写真实有效的姓名,以便记录您的基本信息。                         |  |
| 身份证号*,                                | 请挥写正确的身份证号码。                                    |  |
| 手机号码":                                | 手机号码应为11位纯数字组合。                                 |  |
| 邮箱地址*,                                | 请念填写正确俗式的拗销。                                    |  |
| 工作单位*:                                | 请请写工作单位。                                        |  |
| 邮 编*,                                 | 请填写正确的抽题。                                       |  |
| 留 言:                                  | ↑ 请堆写留言。                                        |  |
| 缴费项目*,                                | 请选择 蠻羨名称 蠻љ全臣 手续责 合计全臣 结束曰期 量將提示                |  |

## 温馨提示:

(1)校外考生尽量使用农业银行卡进行缴费,其他银行卡缴费,收取总缴费金额千分之七的手续费。

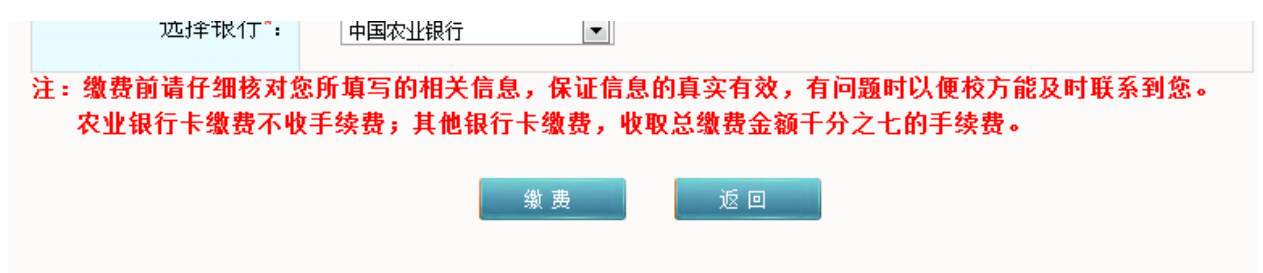

(2)考生在网银缴费时,请选择正确的缴费项目 名称,缴费金额(和手续费),缴费金额少于规定 的报名费用视为报名不成功。

| 留 言:   | ↑ 请填写留言。                                       |  |  |
|--------|------------------------------------------------|--|--|
| 缴费项目*: | 请法择   缴费名称   缴费金额   手续费   合计金额   结束日期     温馨提示 |  |  |
|        | 暂无缴费项目                                         |  |  |
| 选择银行*: | 中国农业银行                                         |  |  |